🖀 Home 🔍 Cisco 🔍 Juniper 🦁 Palo Alto 🐨 Check Point 🔍 F5 BIG-IP 🔒 Privacy Policy 🥔 Contact

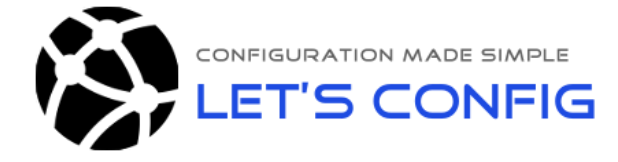

You are here: Home » Palo Alto Firewalls » Palo Alto Zone Based Firewall Configuration LAB

# Palo Alto Zone Based Firewall Configuration LAB

Posted on April 23, 2019 / Under Palo Alto Firewalls / With O Comments

Zone based firewall configuration concept in Palo Alto is similar to any other firewall. In this lesson, we will learn to configure Palo Alto Zone Based Firewall. We will be using **PAN OS 8.1.0**, and our firewall management is already configured. If you are new in Paloalto firewall, then you are recommended to check Palo Alto Networks Firewall Management Configuration.

#### LAB Goals:

- > 3 zones for External, Internal and DMZ network and bind with appropriate interfaces
- Internal zone (LAN users) can reach Internet
- DMZ WEB server access from Internal Zone
- External people will be able to access WEB server only through NAT

### LAB Diagram:

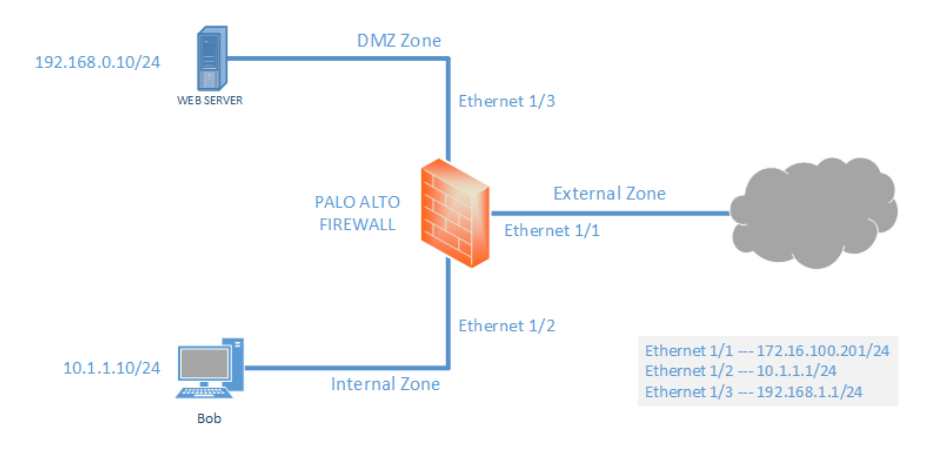

After completing this LAB, we will develop some knowledge to configure Zone, Virtual Routers, Interface Configuration, Policies, NAT and Routing (Static).

In policy section, we will allow every application and services (any) to make article short and easier for new comers. Later we will discuss in detail. So, let's get started with **Palo Alto Zone Based Firewall Configuration**.

## **Configuration:**

### Zone creating and binding to appropriate interfaces

**Creating Zone:** 

To search type and hit enter

### **Email Subscribe**

| Name  |  |  |
|-------|--|--|
| Email |  |  |
|       |  |  |

Submit

| 8            | Let's Config        | 9            |
|--------------|---------------------|--------------|
| LET'S CONFIG | Like Page           | 240 likes    |
| Be the fi    | rst of your friends | to like this |

#### **Recent Posts**

How to Recover Root Password on Juniper How to configure Site-to-Site Route based IPSec VPN on Juniper SRX Errdisable Recovery on Cisco Switches Managing MAC address table in Cisco Palo Alto Zone Based Firewall Configuration LAB

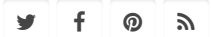

To create the zone, we need to go to **Network** >> **Zones** and then click **Add**.

| paloalto                                          | Dashboard        | ACC     | Monitor | Policies             | Objects | Network          | Device        |
|---------------------------------------------------|------------------|---------|---------|----------------------|---------|------------------|---------------|
|                                                   |                  |         |         |                      |         |                  |               |
|                                                   | ·                |         |         |                      |         |                  |               |
| Interfaces                                        | •                |         |         |                      |         |                  |               |
| 🕅 Zones                                           |                  |         |         |                      |         |                  |               |
| SS VLAINS                                         |                  |         |         |                      |         |                  |               |
| 🔁 Virtual Wires                                   | No.              | Trees   |         | Interfaces / Virtual | 7 0-    | staation Deefin  | Packet Buffer |
| Virtual Routers                                   | L Name           | Type    |         | Systems              | Zone Ph | blection Profile | Protection    |
| 過 IPSec Tunnels                                   |                  |         |         |                      |         |                  |               |
| E DHCP                                            |                  |         |         |                      |         |                  |               |
| DNS Proxy                                         |                  |         |         |                      |         |                  |               |
| 🗢 😎 GlobalProtect                                 |                  |         |         |                      |         |                  |               |
| S Portals                                         |                  |         |         |                      |         |                  |               |
| 🔁 Gateways                                        |                  |         |         |                      |         |                  |               |
| MDM 🐑                                             |                  |         |         |                      |         |                  |               |
| o Device Block List                               |                  |         |         |                      |         |                  |               |
| Clientless Apps                                   |                  |         |         |                      |         |                  |               |
| Clientless App Groups                             | 4                |         |         |                      |         |                  |               |
| 🚴 QoS                                             |                  |         |         |                      |         |                  |               |
| tldp 🔜 LLDP                                       |                  |         |         |                      |         |                  |               |
|                                                   |                  |         |         |                      |         |                  |               |
| GlobalProtect IPSec Crypto                        |                  |         |         |                      |         |                  |               |
| IKE Gateways                                      |                  |         |         |                      |         |                  |               |
| Page 10 PSec Crypto                               |                  |         |         |                      |         |                  |               |
| IKE Crypto                                        |                  |         |         |                      |         |                  |               |
| 🚵 Monitor                                         |                  |         |         |                      |         |                  |               |
| Minterface Mgmt                                   |                  |         |         |                      |         |                  |               |
| Zone Protection                                   |                  |         |         |                      |         |                  |               |
| 💑 QoS Profile                                     |                  |         |         |                      |         |                  |               |
| LLDP Profile                                      |                  |         |         |                      |         |                  |               |
| ● BFD Profile                                     |                  |         |         |                      |         |                  |               |
|                                                   | 🕂 Add 🚺 Delete 🗄 | PDF/CSV |         |                      |         |                  |               |
| rajib   <u>Logout</u>   Last Login Time: 04/22/20 | 019 12:04:45     |         |         |                      |         |                  |               |

Now, name the Zone and select zone type. Below image shows **External** zone, creating with L3 type. Similarly, we also created other two zones named **Internal** and **DMZ** with L3 zone type.

| Zone                                         | 0                                                                                                    |
|----------------------------------------------|----------------------------------------------------------------------------------------------------|
| Name External                                | User Identification ACL                                                                               |
| Log Setting None                             | Enable User Identification                                                                            |
| Type Layer3                                  | Include List 🔺                                                                                        |
| Interfaces                                   | Select an address or address group or type in your own<br>address. Ex: 192.168.1.20 or 192.168.1.0/24 |
|                                              | Add Delete Users from these addresses/subnets will be identified.  Exclude List                       |
| Zone Protection Zone Protection Profile None | select an address of address group of type in your own<br>address. Ex: 192.168.1.20 or 192.168.1.0/24 |
| Enable Packet Buffer Protection              | Add Delete Users from these addresses/subnets will not be identified.                                 |
|                                              | OK                                                                                                    |

### **Creating Virtual Routers:**

To create virtual routers, we have to go **Network** >> **Virtual Routers** and then click **Add**.

| paloalto                                                                                                    | Dashboard        | ACC Moni   | tor Policies  | Objects | Network Device |
|----------------------------------------------------------------------------------------------------|------------------|------------|---------------|---------|----------------|
|                                                                                                    |                  |            |               | L       |                |
| Interfaces<br>I Zones                                                                                                    | •                | _          | _             |         |                |
| 😼 VLANs                                                                                                    | Name             | Interfaces | Configuration | RIP     | OSPF           |
| Virtual Routers                                                                                                    |                  |            |               |         |                |
| P Sec Funneis                                                                                                    |                  |            |               |         |                |
|                                                                                                    |                  |            |               |         |                |
| T ClobalProtect                                                                                                    |                  |            |               |         |                |
| S Portals                                                                                                    |                  |            |               |         |                |
| Gateways                                                                                                    |                  |            |               |         |                |
| <b>М</b> ри Мри Сарание Сарание С |                  |            |               |         |                |
| Device Block List                                                                                                    |                  |            |               |         |                |
| Clientless Apps                                                                                                    |                  |            |               |         |                |
| Clientless App Groups                                                                                                    | 4                |            |               |         |                |
| QoS                                                                                                    |                  |            |               |         |                |
| V Retwork Profiles                                                                                                    |                  |            |               |         |                |
| GlobalProtect IPSec Crypto                                                                                                    |                  |            |               |         |                |
| H IKE Gateways                                                                                                    |                  |            |               |         |                |
| PSec Crypto                                                                                                    |                  |            |               |         |                |
| B IKE Crypto                                                                                                    |                  |            |               |         |                |
| 📤 Monitor                                                                                                    |                  |            |               |         |                |
| interface Mgmt                                                                                                    |                  |            |               |         |                |
| Zone Protection                                                                                                    |                  |            |               |         |                |
| Cos Profile                                                                                                    |                  |            |               |         |                |
| RED Profile                                                                                                    |                  |            |               |         |                |
| ALK DI DI PIONE                                                                                                    | 🕂 Add 🧧 Delete 🚉 | PDF/CSV    |               |         |                |
| rajib   <u>Logout</u>   Last Login Time: 04/22/20                                                                                                    | 19 12:04:45      |            |               |         |                |

You will find lots of options here, including all the routing configuration. Just name the Virtual Router, rest will be configured later. In our example, we are creating Virtual Routers name **OUR\_VR**.

| Virtual Router         |         |             |                    | 0 🗆    |
|------------------------|---------|-------------|--------------------|--------|
| Router Settings        |         | Name OUR_VR |                    |        |
| Static Routes          | General | ECMP        |                    |        |
| Redistribution Profile | Inter   | faces 🔺     | Administrative Dis | tances |
| RIP                    |         |             | Static             | 10     |
| OSPF                   |         |             | Static IPv6        | 10     |
| 0SPFv3                 |         |             | OSPF Int           | 30     |
| BCD                    |         |             | OSPF Ext           | 110    |
| bur                    |         |             | OSPEv3 Int         | 30     |
| Multicast              |         |             | OSPFv3 Ext         | 110    |
|                        |         |             | IBGP               | 200    |
|                        |         |             | EBGP               | 20     |
|                        |         |             | RIP                | 120    |
|                        |         |             |                    |        |
|                        | 🕂 Add   | 😑 Delete    |                    |        |
|                        |         |             |                    |        |
|                        |         |             |                    | OK     |
|                        |         |             |                    | Cancel |

### Interface Configuration:

For interface configuration, first of all we need to go **Network** >> **Interfaces** and then click on the interfaces.

In our example, **Ethernet 1/1** is our outside interface. So, after clicking **Ethernet 1/1**, we are giving comment (description), Interface type as **Layer3**. Then, we will assign the virtual router **OUR\_VR** and zone **External**.

| paloalto                                                                                                    | Dashboard ACC Monitor Policies Objects Network Device                                                                                                    |                  |
|----------------------------------------------------------------------------------------------------|----------------------------------------------------------------------------------------------------|------------------|
|                                                                                                    | Ethernet Interface Interface Interfa       | •                |
| Contract Block LSR  Contractions App Groups  Contractions App Groups  Contractions  Contractions  C | as ethemet//<br>as ethemet//s<br>as ethemet//s<br>become to the theme to the theme to theme to theme to the theme to the theme to the theme to the theme t | ▼<br>▼<br>Cancel |

On the same page, we have to add IP address. We are using IPv4, so we are clicking on **IPv4** and adding the IP address for external interface by clicking **Add**.

| Ethernet Interface      |                                  | 0     |  |  |  |  |  |  |  |  |  |
|-------------------------|----------------------------------|-------|--|--|--|--|--|--|--|--|--|
| Interface Name          | ethernet1/1                      |       |  |  |  |  |  |  |  |  |  |
| Comment                 | Comment **OUR_OUTSIDE**          |       |  |  |  |  |  |  |  |  |  |
| Interface Type          | Layer3                           | •     |  |  |  |  |  |  |  |  |  |
| Netflow Profile         | None                             | •     |  |  |  |  |  |  |  |  |  |
| Config IPv4             | IPv6 Advanced                    |       |  |  |  |  |  |  |  |  |  |
| Тур                     | e ● Static ○ PPPoE ○ DHCP Client |       |  |  |  |  |  |  |  |  |  |
| IP                      |                                  |       |  |  |  |  |  |  |  |  |  |
|                         |                                  |       |  |  |  |  |  |  |  |  |  |
|                         |                                  |       |  |  |  |  |  |  |  |  |  |
|                         |                                  |       |  |  |  |  |  |  |  |  |  |
|                         | Mouse House Down                 | e II. |  |  |  |  |  |  |  |  |  |
| IP address/netmask. Ex. | 192.168.2.254/24                 | - 1   |  |  |  |  |  |  |  |  |  |
|                         |                                  |       |  |  |  |  |  |  |  |  |  |
|                         | ОК                               |       |  |  |  |  |  |  |  |  |  |

Similarly, we need to do the same steps for **Internal** and **DMZ** zone to add IP addresses for them. In our LAB **10.1.1.1/24** is Internal interface IP and **192.168.1.1/24** is DMZ interface IP.

Finally, commit all the configuration by clicking **Commit** from right top corner.

### **Reaching Internet from Internal Zone**

First of all, we need to add routing configuration. To do so, we need to go to **Network** >> **Virtual Routers** and then click newly created virtual router named **OUR\_VR**.

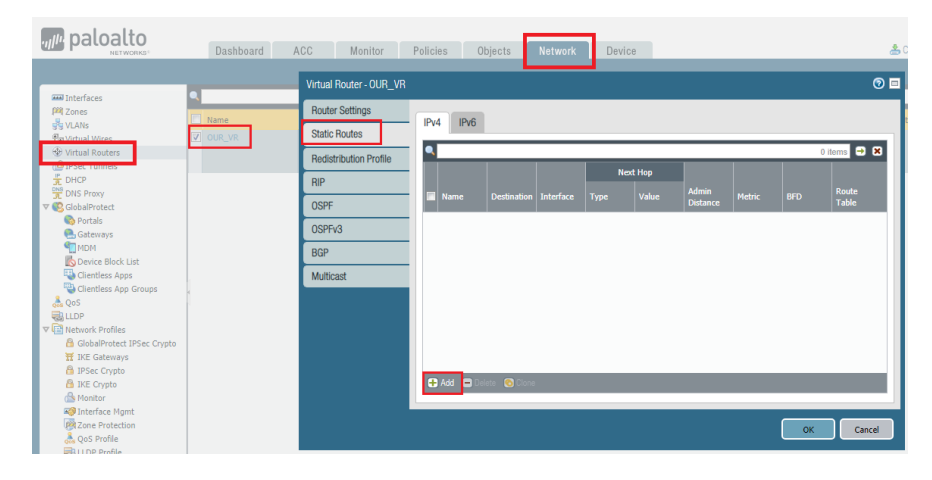

Below are the configuration of our LAB setup.

| Virtual Router - Stat | ic Route - IPv4   |              |                 |              |       | 0 |  |  |  |  |  |  |  |
|-----------------------|-------------------|--------------|-----------------|--------------|-------|---|--|--|--|--|--|--|--|
| Name                  | OUR_DEFAULT_ROUTE |              |                 |              |       |   |  |  |  |  |  |  |  |
| Destination           | 0.0.0/0           |              |                 |              |       |   |  |  |  |  |  |  |  |
| Interface             | ethernet1/1       | ethernet1/1  |                 |              |       |   |  |  |  |  |  |  |  |
| Next Hop              | IP Address        |              |                 |              |       | • |  |  |  |  |  |  |  |
|                       | 172.16.100.1      | 172.16.100.1 |                 |              |       |   |  |  |  |  |  |  |  |
| Admin Distance        | 10 - 240          |              |                 |              |       |   |  |  |  |  |  |  |  |
| Metric                | 10                |              |                 |              |       |   |  |  |  |  |  |  |  |
| Route Table           | Unicast           |              |                 |              |       | • |  |  |  |  |  |  |  |
| BFD Profile           | Disable BFD       |              |                 |              |       | • |  |  |  |  |  |  |  |
| Path Monitorin        | ng                |              |                 |              |       |   |  |  |  |  |  |  |  |
| Failur                | e Condition 💿 Any |              | Preemptive Hold | Time (min) 2 |       |   |  |  |  |  |  |  |  |
| Name                  |                   |              |                 |              |       |   |  |  |  |  |  |  |  |
|                       |                   |              |                 |              |       |   |  |  |  |  |  |  |  |
|                       |                   |              |                 |              |       |   |  |  |  |  |  |  |  |
|                       |                   |              |                 |              |       |   |  |  |  |  |  |  |  |
| 🕂 Add 🗖 Delete        |                   |              |                 |              |       |   |  |  |  |  |  |  |  |
|                       |                   |              |                 |              |       |   |  |  |  |  |  |  |  |
|                       |                   |              |                 | ОК           | Cance |   |  |  |  |  |  |  |  |

Now, we need to configure the policy for Inside to Outside communication. By default, interzone communication is blocked.

| paloalto                                                |          | Dashboard        | AC        |           | Monitor    | Pol      | licies      | Objects        | Netwo        | ork De       | evice          |    |
|---------------------------------------------------------|----------|------------------|-----------|-----------|------------|----------|-------------|----------------|--------------|--------------|----------------|----|
|                                                         |          |                  |           |           |            |          |             |                |              |              |                |    |
| 📟 Security                                              | ٩,       |                  |           |           |            |          |             |                |              |              |                |    |
| ∰ NAT<br>Å QoS                                          |          |                  |           |           |            |          | S           | ource          |              | Desti        | nation         |    |
| Policy Based Forwarding                                 |          | Name             |           | Tags      | Туре       | Zone     | Address     | User           | HIP Profile  | Zone         | Address        | Hi |
| Decryption     Transl Inspection                        | 1        | intrazone-defaul | t 🧶       | none      | intrazone  | any      | any         | any            | any          | (intrazone)  | any            | 0  |
| Application Override                                    | 2        | interzone-defaul | t 🧶       | none      | interzone  | any      | any         | any            | any          | any          | any            | 0  |
| Tag Browser                                             |          |                  |           |           |            |          |             |                |              |              |                |    |
| Filter by first tag in rule     Rule Order Alphabetical |          |                  |           |           |            |          |             |                |              |              |                |    |
| Object : Addresses                                      | <b>.</b> | Add () Delete (  | 🔁 Clone 👎 | 🌢 Overrid | e 🎄 Revert | : 💽 Enab | ole 💿 Disab | le <b>Move</b> | 🗸   🖹 PDF/CS | W 📃 Highligi | nt Unused Rule | es |
| rajib   Logout   Last Login Time: 04/22/20              | 19 12    | :04:45           |           |           |            |          |             |                |              |              |                |    |

In policy, we need to configure minimum 4 section. We are configuring according below listed information.

| Security P | olicy Rule  |           |              |             |                      |         |    | 0      |
|------------|-------------|-----------|--------------|-------------|----------------------|---------|----|--------|
| General    | Source      | User      | Destination  | Application | Service/URL Category | Actions |    |        |
|            | Name        | INTERNAL  | _TO_EXTERNAL |             |                      |         |    |        |
|            | Rule Type   | interzone |              |             |                      |         |    | ~      |
| C          | Description |           |              |             |                      |         |    |        |
|            |             |           |              |             |                      |         |    |        |
|            | Tage        |           |              |             |                      |         |    |        |
|            | ruga        |           |              |             |                      |         |    | •      |
|            |             |           |              |             |                      |         | ок | Cancel |

General: Name: INTERNAL\_TO\_EXTERNAL

### 23/07/2019

Rule Type: interzone

#### Source:

Source Zone: Internal Source Address: 10.1.1.0/24

### **Destination:**

Destination Zone: External Source Address: any

### Action:

Action: Allow

Now, we need to create NAT rule. To create go to **Policies** >> **NAT** and click **Add** to add the NAT rule.

We use below information to create the NAT rule.

#### General

Name: INTERNAL\_TO\_INTERNET

### **Original Packet**

Source Zone: Internal Destination Zone: External Destination Interface: ethernet 1/1 Source Address: 10.1.1.0 Destination Address: Any

#### **Translated Packet**

(Source Address Translation) *Translation Type:* Dynamic IP And Port *Address Type:* Interface Address *Interface:* ethernet 1/1 *IP Address:* 172.16.100.201/24

| NAT Policy F | Rule        |                     |                   |   |   |                             |      |    | 0      |
|--------------|-------------|---------------------|-------------------|---|---|-----------------------------|------|----|--------|
| General      | Original Pa | acket               | Translated Packet |   |   |                             |      |    |        |
| Source Ad    | ddress Tra  | nslatior            | 1                 |   |   | Destination Address Transla | tion |    |        |
| Transla      | tion Type   | Dynamic             | IP And Port       |   | • | Translation Type            | None |    | -      |
| Add          | ress Type   | Interface Address 💌 |                   | ~ |   |                             |      |    |        |
|              | Interface   | ethernet            | 1/1               |   | • |                             |      |    |        |
| I            | P Address   | 172.16.1            | 100.201/24        |   | ~ |                             |      |    |        |
|              |             |                     |                   |   |   |                             |      |    |        |
|              |             |                     |                   |   |   |                             |      | ОК | Cancel |

Now, we need to commit all the configuration by clicking **Commit**.

### Verification:

Let's have a http request to www.paloaltonetworks.com from Internal network.

C:\>ipconfig

Windows IP Configuration

Ethernet adapter Local Area Connection:

Connection-specific DNS Suffix .: Link-local IPv6 Address .....: fe80::6cf7:1072:c575:5 IPv4 Address .....: 10.1.1.10 Subnet Mask . . . . . . . . : 255.255.255.0 Default Gateway . . . . . . : 10.1.1.1

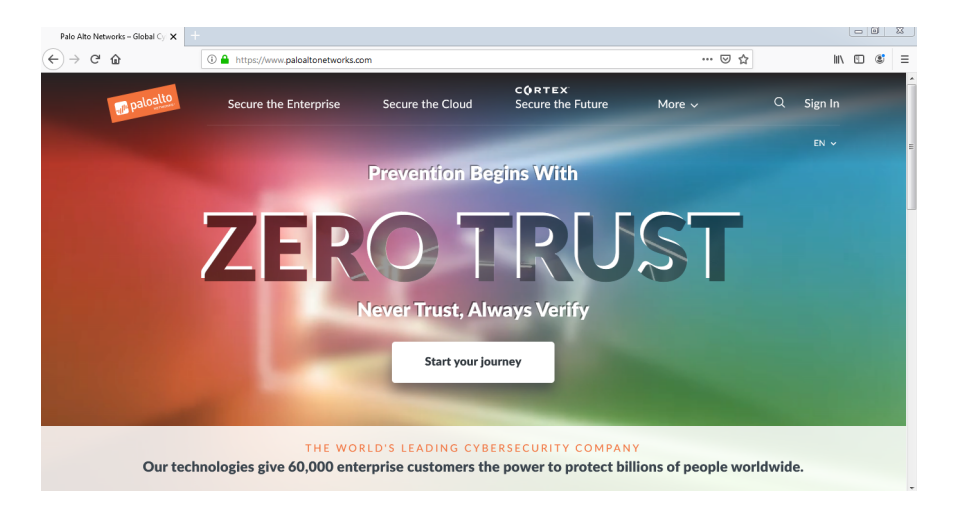

Sure enough, our Internal LAN users BOB can access the internet.

### WEB Server configuration on DMZ

DMZ server is connected to ethernet 1/3 interface which belong to DMZ zone. Our WEB server IP is 192.168.1.10. Now, let's create policies for communication between **INTERNAL** and **DMZ** zone.

### **INTERNAL to DMZ:**

#### General:

*Name:* INTERNAL\_TO\_DMZ *Rule Type:* interzone

### Source:

Source Zone: Internal Source Address: 10.1.1.0/24

### **Destination:**

Destination Zone: External Source Address: 192.168.1.0/24

Action: Action: Allow

### DMZ to INTERNAL

#### General:

*Name:* DMZ\_TO\_INTERNAL *Rule Type:* interzone

#### Source:

Destination Zone: External Source Address: 192.168.1.0/24

### **Destination:**

Source Zone: Internal Source Address: 10.1.1.0/24

# Action:

Action: Allow

We can verify the result by hitting WEB server IP http://192.168.1.10 from Internal LAN PC (10.1.1.10).

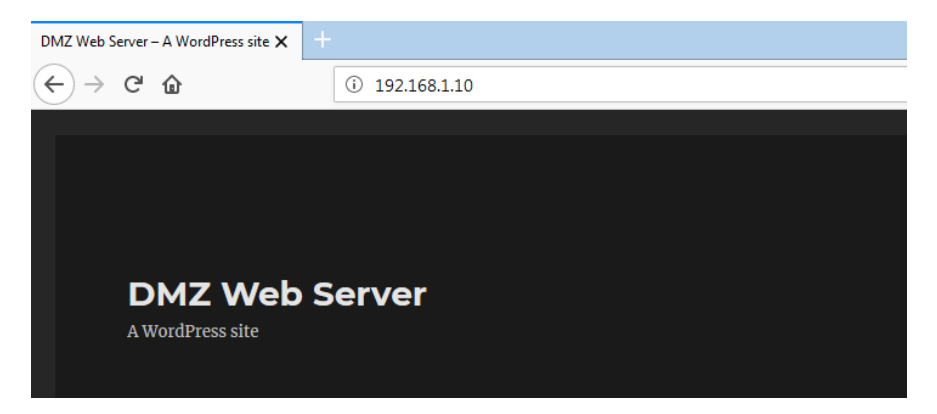

Now, time for External users. We will configure Destination NAT for outside users. To create destination NAT, we have to go **Policies** >> **NAT** and then click **Add** to add the NAT rule.

Below are our NAT configuration.

General Name: DESTINATION\_NAT

### **Original Packet**

Source Zone: External Destination Zone: External (it's because we will hit external IP) Destination Interface: ethernet 1/1 Source Address: any Destination Address: 172.16.100.199 (this is our Outside IP :P )

#### **Translated Packet**

(Destination Address Translation) Translation Type: Static IP Translated Address: 192.168.1.10

| NAT Policy                 | / Rule          |                   |                                 |                    |              | 0        |
|----------------------------|-----------------|-------------------|---------------------------------|--------------------|--------------|----------|
| General                    | Original Packet | Translated Packet |                                 |                    |              |          |
| Source Address Translation |                 |                   | Destination Address Translation |                    |              |          |
| Translation Type None      |                 | ~                 | Translation Type                | Static IP          | -            |          |
|                            |                 |                   |                                 | Translated Address | 192.168.1.10 | -        |
|                            |                 |                   |                                 | Translated Port    | [1 - 65535]  |          |
|                            |                 |                   |                                 |                    |              |          |
|                            |                 |                   |                                 |                    | 0            | K Cancel |

### Verification:

To verify, let's do a http request to http://172.16.100.199 which is our WEB server external IP.

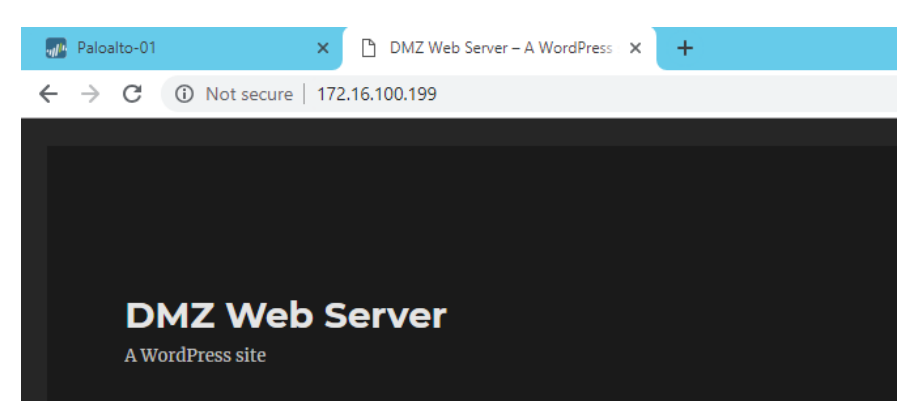

Result looks perfect. Finally, we can reach WEB server from External Zone.

### Written by Rajib Kumer Das

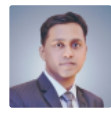

I am Rajib Kumer Das, a network engineer with 7+ years of experience in multivendor environment. In my current company, I am responsible to take care critical projects and it's support cases. I do have several vendor certificates and have plans to go further.

### Leave a Comment

Your email address will not be published. Required fields are marked \*

Name \*

Email \*

Website

Post Comment

← Managing MAC address table in Cisco

How to upgrade F5 Big-IP software version 🔶

Powered by WordPress and WPExplorer.